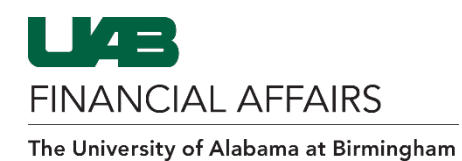

## Note: This add-in applies to Financial Affairs employees only

If you notice the OnBase tab is missing in Outlook, follow the steps below to enable the OnBase tab.

| Open <b>Microsoft Outlook</b> on your computer.                                                                                       |                                                                                                    |
|----------------------------------------------------------------------------------------------------|----------------------------------------------------------------------------------------------------|
| On the Outlook main menu, select the <b>File</b> option.                                                                              | File       Home       Send / Receive       Folder       View       OnBase       Acrobat       2 Tell mr         File       Home       Send / Receive       Folder       View       OnBase       Acrobat       2 Tell mr         Image: Send / Receive       Reply       Reply       Forward       Image: Send / Receive       Image: Send / Receive |
| In the lower left of the <b>Account</b><br><b>Information</b> screen, click on the large<br>icon entitled <b>Manage COM Add-ins</b> . | Account Information         Windowskie         Image Address         Account Settings         Account Settings                                                                                                    |
| If the Hyland Office add-in is listed as disabled:                                                                                    | Disabled COM Add-ins     ? ×       Outlook detected a COM add-in problem       These COM add-ins decreased performance or caused Outlook to crash.                                                                                                    |
| <ul> <li>Click Always enable this add-in.</li> <li>Click Close.</li> </ul>                                                            | Hyland.Office2016.Outlook.Addin       Hyland.Office2016.Outlook.Addin       2.063 seconds       This old-in-coused Soulook to start slo ity.       Always gnable this add-in                                                                                                    |

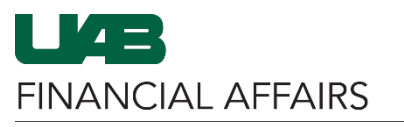

The University of Alabama at Birmingham

## **OnBase: Add-In for Outlook**

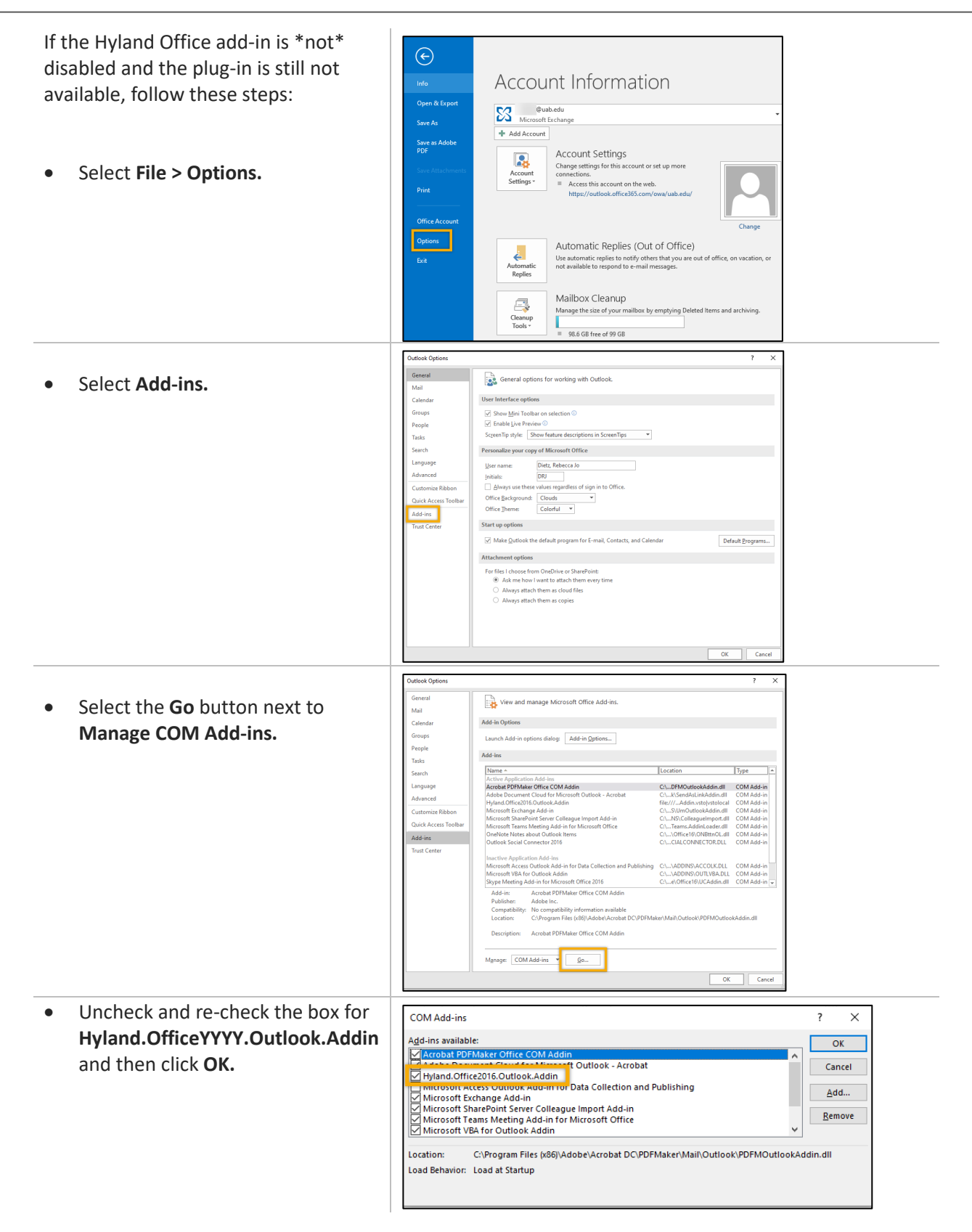